# R4C443Setup Guide Rev. C

A5 size 3/15/01 Setup-Dan.fm Pass 0

# Dansk

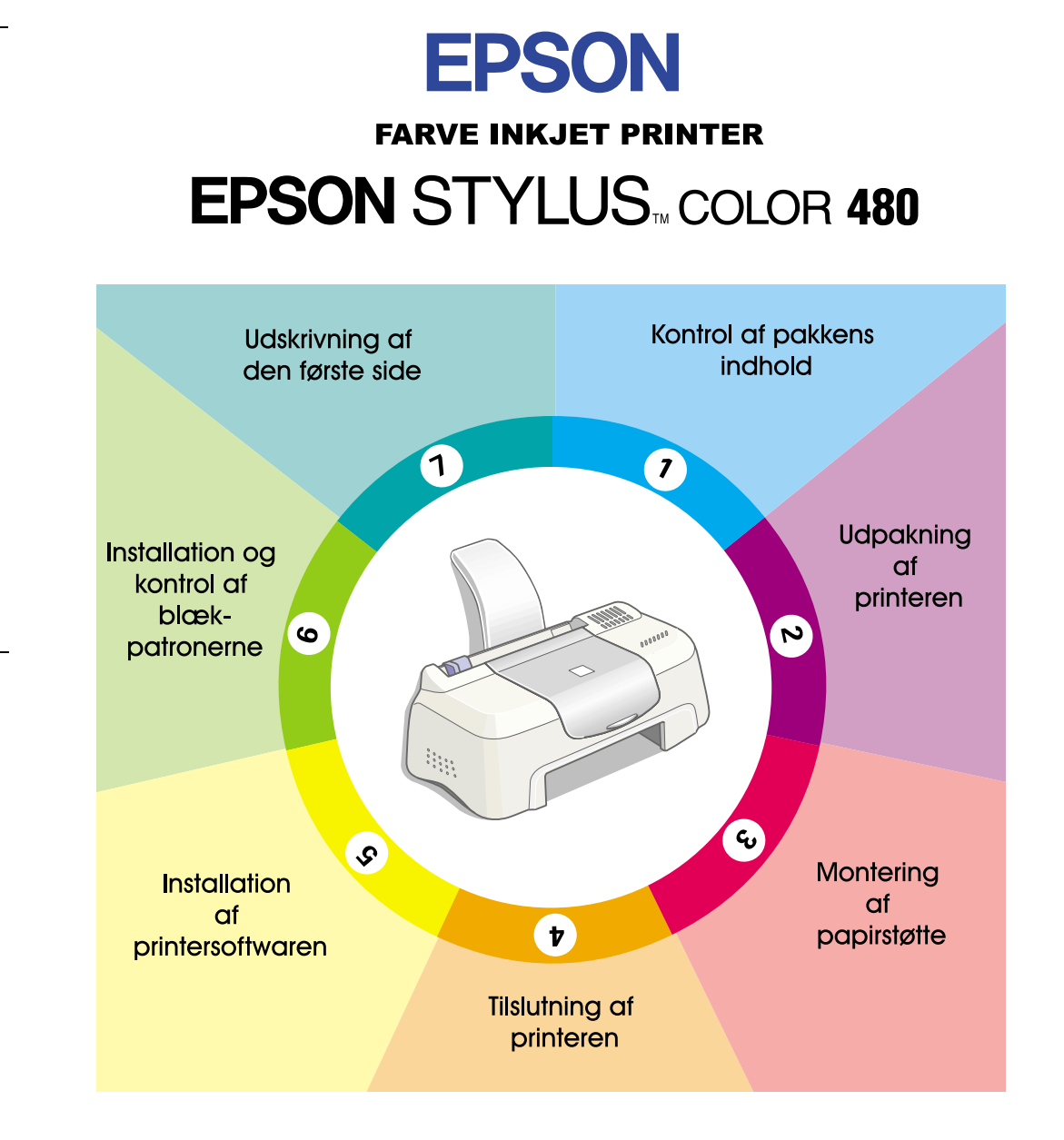

# Vejledning

MSEUL0475

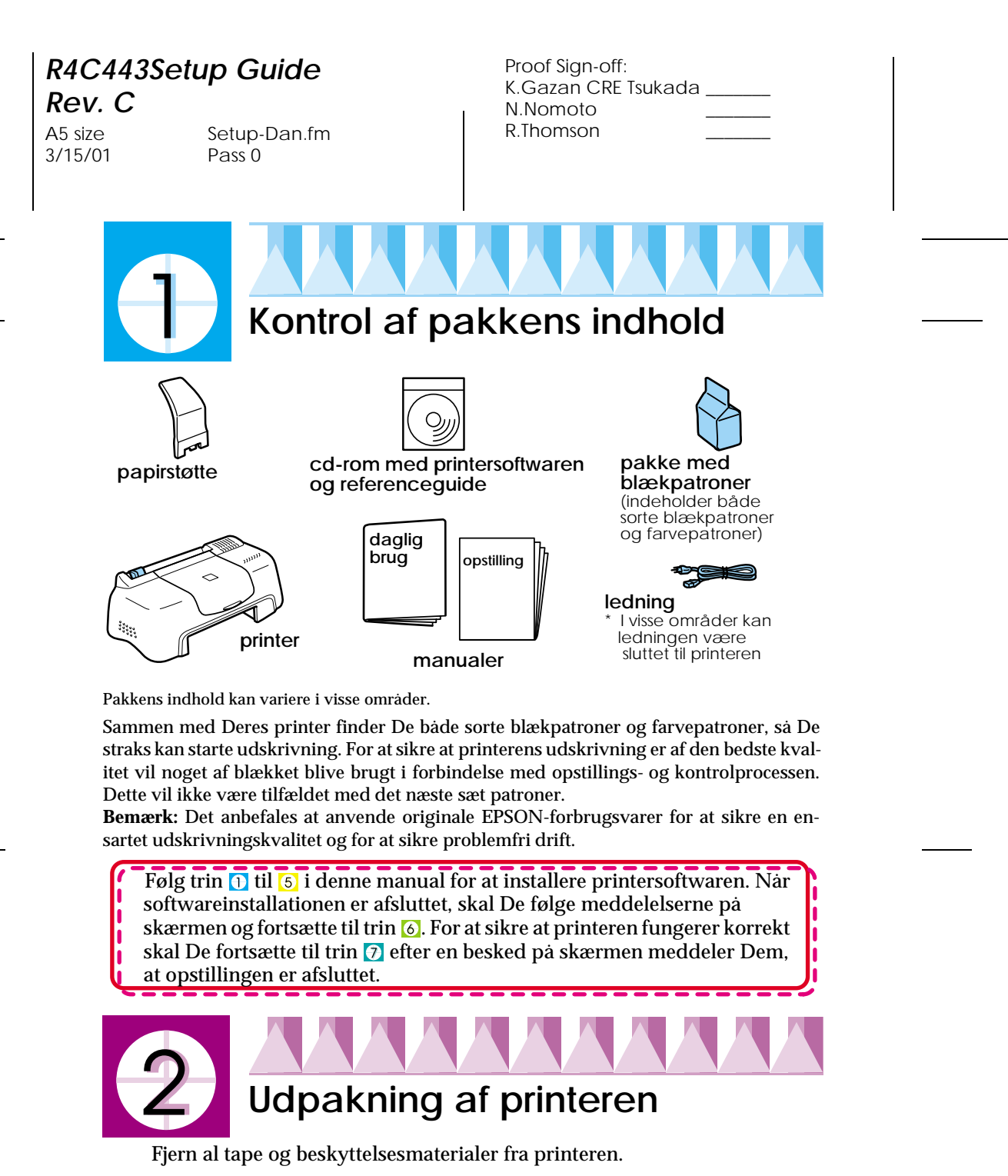

\* Det anvendte antal tapestrimler kan variere fra det viste.

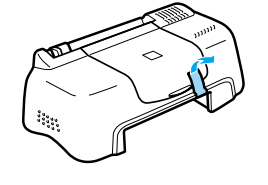

Copyright© 2000 SEIKO EPSON CORPORATION, Nagano, Japon.

# R4C443Setup Guide

**Rev. C** A5 size 3/15/01

Setup-Dan.fm Pass 0

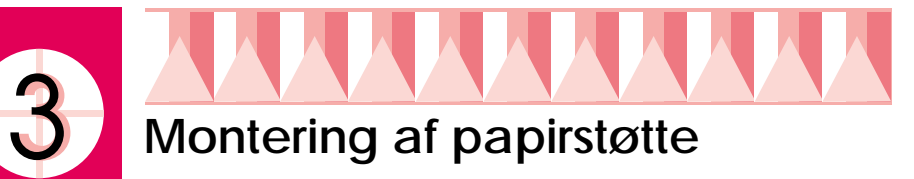

Sæt papirstøtten i åbningerne bag på printeren og placér printeren på en flad, stabil overflade. Der skal være nok plads omkring printeren til at papiret kan føres ud uden problemer.

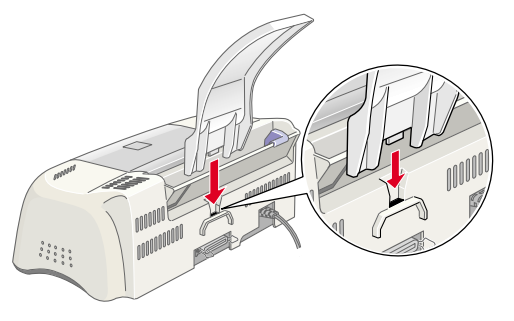

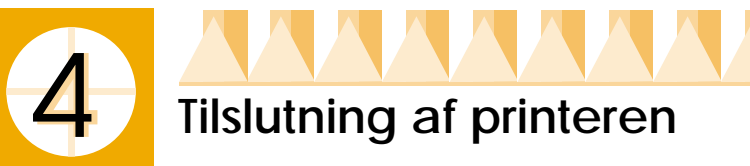

Printeren forbindes med computeren med et afskærmet, parsnoet parallelt interface. Sørg for at parallelkablet understøtter tovejskommunikation, da printeren eller ikke kan fungere. Afhængigt af Deres geografiske placering kan det være nødvendigt at få fat på det rette kabel. Se afsnittet "Ekstra tilbehør og forbrugsstoffer" i vejledningen *Daglig brug* for yderligere oplysninger.

Følg disse trin for at forbinde printeren med Deres pc.

- 1. Sørg for at der er slukket for computeren, og at printerens ledning er taget ud.
- 2. Sæt kabelstikket i printerens interfacestik. Klem derefter clipsene sammen, indtil de fastlåses på begge sider. Hvis kablet har en jordleder, skal den forbindes med jordstikket neden under interfacestikket.
- 3. Sæt kablets anden ende i computerens parallelinterface. Hvis der er en jordleder i computerens ende af kablet, skal den forbindes med jordstikket bag på computeren.

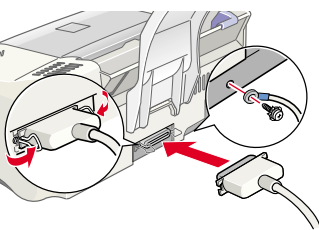

R4C443Setup Guide Rev. C

A5 size 3/15/01 Setup-Dan.fm Pass 0

| Proof Sign-off:     |  |
|---------------------|--|
| K.Gazan CRE Tsukada |  |
| N.Nomoto            |  |
| R.Thomson           |  |
|                     |  |

# Installation af printersoftwaren

Når printeren er forbundet med computeren, skal De installere den software, der findes på den medfølgende cd-rom, "Printersoftware til EPSON Stylus COLOR 480".

Hvis De ønsker at lave en disketteversion af printersoftwaren på Deres cdrom, kan De bruge cd'ens hjælpeprogram til fremstilling af disketter.

#### Bemærk:

- Hvis De bruger Windows 2000, skal De følge disse instruktioner for at installere printersoftwaren, da Microsofts universaldriver ellers kan blive installeret i stedet. For at se om universaldriveren er blevet installeret kan De klikke på printerdrivervinduet og derefter klikke på Om i den liste, der vises. Hvis der vises en skærm med ordene Unidrv Printer Driver, skal De følge trinene nedenfor for at geninstallere printerdriveren.
- □ Hvis dialogboksen for digital signatur ikke fundet vises under installationsprocessen, skal De klikke på Ja. Hvis De klikker på Nej, skal De geninstallere printersoftwaren som beskrevet nedenfor.

Følg disse trin for at installere printersoftwaren.

- 1. Sørg for at printerens stik er taget ud.
- 2. Tænd for computeren og start Windows. Hvis dialogboksen "Der er fundet ny hardware" eller anden forhindring vises, skal De klikke på Annuller.
- 3. Sæt den medfølgende cd-rom med printersoftwaren i cd-rom-drevet. Dialogboksen Installer vises. Hvis ikke det er tilfældet, skal De klikke på ikonet Min computer. Klik på cd-rom-ikonet, og vælg derefter Åbn i menuen Filer. Dobbeltklik dernæst på Epsetup.exe. (Diskettebrugere skal sætte disketten i diskettedrevet og dobbeltklikke først på Min computer, derefter på disketteikonet og efterfølgende Setup.exe.)
- 4. Vælg Installer printerdriver/hjælpeprogram og klik på 🛁. Klik så på OK i den dialogboks, der vises, for at starte printersoftwarens installation.
- 5. Følg instruktionerne på skærmen for at sætte ledningen i en korrekt jordforbundet elektrisk stikkontakt. Før ledningen sættes i, skal De checke mærkatet bag på printeren for at kontrollere, at den spænding, printeren kræver, svarer til den stikkontakt, De vil sætte printeren

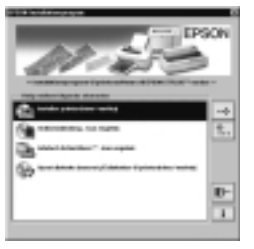

til. Sørg også for at De har det rette strømkabel til Deres strømkilde.

#### R4C443Setup Guide Rev. C

A5 size 3/15/01 Setup-Dan.fm Pass 0

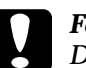

#### Forholdsregel:

Det er ikke muligt at ændre printerens spænding. Hvis printerens spænding ikke er i overensstemmelse med stikkontaktens spænding, skal De kontakte Deres forhandler. Tilslut ikke ledningen.

#### Bemærk:

Hvis ledningen ikke er forbundet med printeren, skal De forbinde den med ACstikket bag på printeren.

 Når ledningen tilsluttes, åbner opsætningshjælpeprogrammet automatisk. Følg instruktionerne, hvis der vises en meddelelse om, at De skal genstarte computeren.

| The second second         |  |
|---------------------------|--|
|                           |  |
|                           |  |
|                           |  |
|                           |  |
|                           |  |
|                           |  |
| Industry optime includes. |  |
|                           |  |
|                           |  |
|                           |  |
|                           |  |
|                           |  |
|                           |  |
|                           |  |
|                           |  |

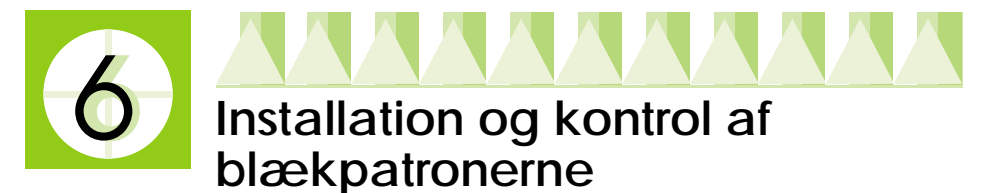

Når printersoftwaren er installeret, åbner opsætningshjælpeprogrammet automatisk. Dette program hjælper Dem gennem installation af blækpatroner og udskriver derefter testmønstre for dyser og printerhoved for at sikre, at printeren fungerer korrekt. Følg instruktionerne på skærmen. Når der vises en besked på skærmen om, at installation af blækpatron er afsluttet, skal De klikke OK og fortsætte til trin 7.

#### Bemærk:

- Nár opsætningen er afsluttet, vises der et printerformet genvejsikon i Windows' proceslinie. Se afsnittet "Monitoring Preferences" i Deres online Reference Guide for yderligere oplysninger om brugen af dette ikon.
- Hvis De ikke brugte hjælpeprogrammet til installation af blækpatroner, skal De bruge EPSON Status Monitor3 til at installere dem. De finder EPSON Status Monitor3 ved at højreklikke på printerens genvejsikon i proceslinien og vælge EPSON Stylus COLOR 480. Klik derefter på How to.

#### Installation af blækpatronerne

Vær opmærksom på følgende information i forbindelse med installation af blækpatronerne.

# R4C443Setup Guide Rev. C

A5 size 3/15/01 Setup-Dan.fm Pass 0

| Proof Sign-off:     |  |
|---------------------|--|
| K.Gazan CRE Tsukada |  |
| N.Nomoto            |  |
| R.Thomson           |  |
|                     |  |

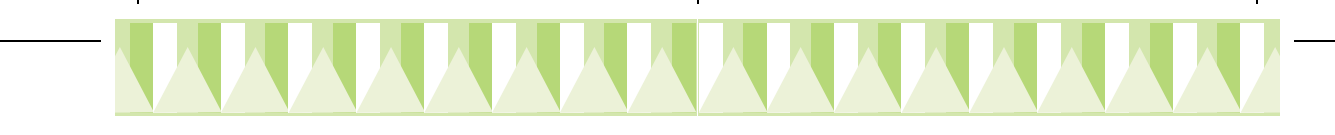

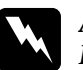

#### Advarsel:

Blækpatronerne er selvstændige enheder. Ved normal brug vil der ikke lække blæk fra dem. Hvis De får blæk på hænderne, skal De vaske dem grundigt med sæbe og vand. Hvis De får blæk i øjnene, skal De straks skylle med vand.

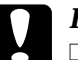

#### Forholdsregel:

- □ De skal fjerne den gule forseglingstape fra blækpatronerne før installation, da patronerne ellers ikke kan anvendes.
- Den blå forseglingstape må ikke tages af patronerne, da de ellers kan blive tilstoppede, så der ikke kan printes.
- □ Forseglingstapen i bunden af patronerne må ikke tages af, da der ellers vil løbe blæk ud.
- Når De installerer blækpatronerne, må De ikke åbne deres klapper igen, før de skal udskiftes, da patronerne ellers kan blive ubrugelige.
- □ Flyt ikke printerhovedet med hånden, da printeren i så fald kan blive beskadiget.

#### Bemærk:

- □ Åbn ikke blækpatronens pakke før umiddelbart før installation, da blækket ellers kan tørre ud.
- □ Installer begge blækpatroner. Hvis der mangler én af patronerne, kan printeren ikke fungere.

### Kontrol af printeren

Efter installation af blækpatronerne fører opsætningshjælpeprogrammet Dem automatisk gennem dysekontrol og justering af printerhoved. Følg instruktionerne på skærmen.

#### **Dysekontrol**

Printeren udskriver et testmønster, så De kan kontrollere om nogen af dyserne eventuelt er tilstoppede.

Her er nogle udskriftsprøver:

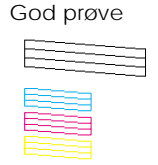

Printerhoved skal renses.

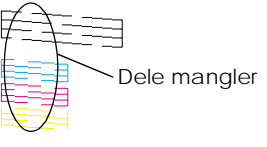

## R4C443Setup Guide

**Rev. C** A5 size

3/15/01

Setup-Dan.fm Pass 0 R

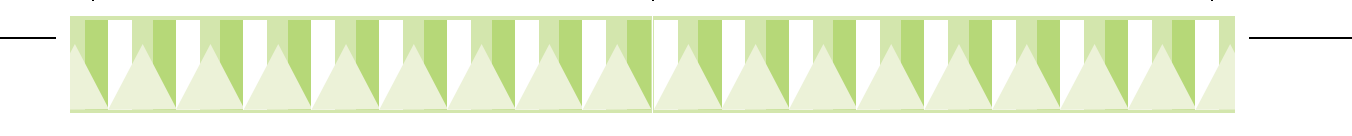

Hvis udskriften er tilfredsstillende, skal De fortsætte til næste afsnit, "Justering af printerhoved."

Hvis udskriften ikke er tilfredsstillende (hvis der for eksempel mangler dele af de udskrevne linier), skal De klikke på Cleaning (rensning) for at rense printerhovedet.

Hvis udskriftskvaliteten ikke bliver bedre efter at have gentaget dysekontrollen og rensningsproceduren fire eller fem gange, skal De kontakte Deres forhandler.

#### Justering af printerhoved

Printeren udskriver testmønstre, så De kan kontrollere om printerhovedet er indstillet korrekt.

Her er nogle udskriftsprøver.

Fra hvert mønster på det udskrevne testark skal De vælge den lodrette linie, der er bedst rettet ind. For hvert mønster skal De vælge det tilsvarende linienummer i listen i dialogboksen Justering af printerhoved og derefter klikke på Udfør for at gøre de nye indstillinger gældende.

#### Bemærk:

Hvis De ikke kan finde en korrekt linie, skal De vælge den linie, der kommer tættest på, og klikke på Juster. Testarket udskrives igen.

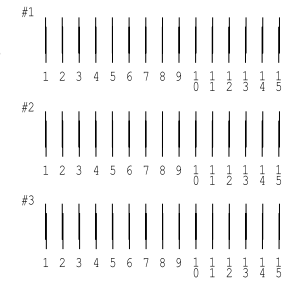

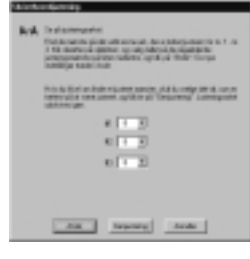

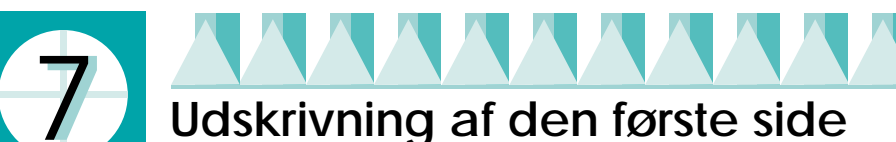

Når De har kontrolleret, at printeren fungerer korrekt, er De klar til at udskrive den første side. For at lære printersoftwaren at kende anbefaler vi, at De udskriver en af de prøvefiler, der følger med printersoftwaren. For at udskrive en prøvefil skal De følge instruktionerne i dette afsnit.

Hvis De vælger at udskrive et af Deres egne dokumenter i stedet for, skal De åbne dokumentet og derefter fortsætte til trin 4 i afsnittet nedenfor. Foretag de ændringer, der er nødvendige.

# R4C443Setup Guide Rev. C

A5 size 3/15/01 Setup-Dan.fm Pass 0

| Proof Sign-off:     |  |
|---------------------|--|
| K.Gazan CRE Tsukada |  |
| N.Nomoto            |  |
| R.Thomson           |  |
|                     |  |

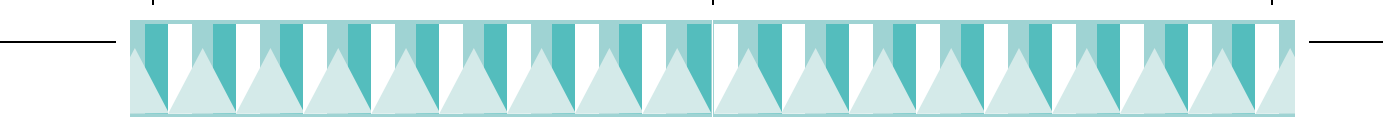

#### Bemærk:

- □ Se Deres softwaremanual for information om brugen af Deres programsoftware.
- Afhængigt af hvilken type dokument, De udskriver, og hvilken type papir, De anvender, kan det være nødvendigt at foretage andre indstillinger end dem, der beskrives i dette afsnit.

Følg disse trin for at udskrive prøvefilen.

- 1. Sørg for at der lagt papir af størrelsen A4 eller Letter i printeren.
- 2. Sæt printerdriver-cd-rom'en i. Hvis dialogboksen Installer vises, skal De klikke på Afslut 💽
- 3. Dobbeltklik på ikonet Min computer. Højreklik på cd-rom'ens ikon og klik på Åbn.
- 4. Dobbeltklik på filen sample.bmp for at åbne den.
- 5. For at ændre printerdriverens indstillinger skal De åbne menuen Filer og klikke på Udskriv. Der åbnes en dialogboks, der ligner den viste (dette eksempel er fra Paint).
- 6. Sørg for at EPSON Stylus COLOR 480 er valgt og klik så på Egenskaber. Printerdriveren åbnes.
- 7. Klik på Hoved og klik derefter et sted i boksen Medietype og vælg Almindeligt papir.

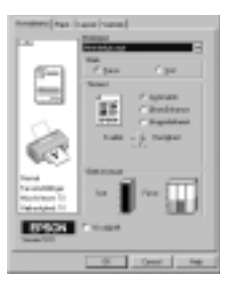

#### Bemærk:

Printerdriveren giver mulighed for at vælge mellem en række indstillinger, så der kan opnås det bedst mulige resultat. Se Deres online Reference Guide for yderligere oplysninger.

8. Vælg Luk, Udskriv eller OK for at udskrive. Det kan være nødvendigt at klikke på en kombination af disse knapper.

Under udskrivning vises EPSON Progress Meter på skærmen. Det viser udskrivningsprocessen og printerens status.

Opsætningsproceduren for denne printer er nu færdig.

Se guiden *Daglig brug* når De ønsker information om almindelige printerfunktioner. Se den *Reference Guide*, der findes på printersoftwarens cd-rom, for yderligere oplysninger om printerdriverindstillinger, udskrivning på specialpapir og fejlfinding.